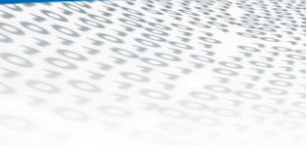

# it4sport GmbH

it₄sport

DOKUMENTATION "PHOENIX II" – PERSONENACCOUNT

HANDBALLVERBAND WÜRTTEMBERG

Stand 05.08.2024

## 1 INHALT

| 2  | Dokumentenumfang3           |
|----|-----------------------------|
| 3  | HVW-Datenbank – Datenschutz |
| 4  | Login – Registrierung4      |
| 5  | Login – Anmeldung5          |
| 6  | Rolle Personenaccount       |
| 7  | Das eigene Profil7          |
| 8  | Vereinszugehörigkeit9       |
| 9  | Kader10                     |
| 10 | Pässe10                     |
| 11 | Seminare11                  |
| 12 | Lizenzen                    |
| 13 | Rechnungen12                |
| 14 | Newsletter12                |

it₄sport

### 2 DOKUMENTENUMFANG

Dieses Dokument unterstützt Sie bei der Einarbeitung und Verwendung der Anwendung "Phoenix II" und der Rolle Personenaccount. Im Folgenden werden die Arbeitsschritte beispielhaft erläutert.

### **3** HVW-DATENBANK – DATENSCHUTZ

Personenbezogene Daten zu Mitgliedern, Funktionsträgern und Nichtmitgliedern (Firmen, Schulen) werden vom HVW grundsätzlich nur erhoben, verarbeitet oder genutzt, wenn sie zur Förderung des Vereinszwecks nützlich sind und keine Anhaltspunkte bestehen, dass die betroffene Person ein schutzwürdiges Interesse hat, das der Verarbeitung, Nutzung oder Übermittlung entgegensteht.

Alle Daten werden in einer Datenbank gespeichert. Für die fortlaufende Datenpflege hat der HVW einen durch Anmeldename und Passwort geschützten Zugang zur Datenbank geschaffen (Login). Zugangsberechtigt sind alle Personen, die in einer persönlichen Beziehung zum HVW stehen und zur Ausübung ihrer Tätigkeit ggfs. einen Zugriff auf die Daten Dritter benötigen. Voraussetzung ist in diesem Fall die Abgabe einer erweiterten Datenschutzerklärung.

#### Siehe auch HVW-Datenschutzordnung.

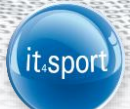

### 4 LOGIN – REGISTRIERUNG

Über den Login https://hvw.it4sport.de kann sich der Nutzer "Neu registrieren".

|   | Handb<br>Württe | allverband<br>mberg                  | Login Phoenix II |
|---|-----------------|--------------------------------------|------------------|
|   | 1               | Benutzer                             |                  |
|   |                 | Passwort                             |                  |
|   |                 | Abbruch                              | Anmelden         |
|   |                 |                                      | _                |
| < | Ne              | u registrieren?                      | >                |
|   | Pa<br>Be        | sswort vergessen<br>nutzername verge | ssen?            |

**Wichtig**: Es ist zwingend erforderlich, dass – sollte ein Spielausweis vorliegen – die bei der Registrierung angegebenen Daten mit den Daten auf dem Spielausweis übereinstimmen, da sonst eine Dublette angelegt wird und auf die bereits in Phönix bestehenden Daten kein Zugriff möglich ist.

|            | Vomame                                                                           |  |  |  |  |  |  |
|------------|----------------------------------------------------------------------------------|--|--|--|--|--|--|
| Na         | ichname                                                                          |  |  |  |  |  |  |
| <b>iii</b> | Geburtsdatum                                                                     |  |  |  |  |  |  |
| 1          | Benutzername                                                                     |  |  |  |  |  |  |
| @          | E-Mail-Adresse                                                                   |  |  |  |  |  |  |
| @          | E-Mail-Adresse bestätigen                                                        |  |  |  |  |  |  |
|            | Ich bin kein Roboter.<br>reCAPTCHA<br>Detenschutzerklärung - Nutzungebedingungen |  |  |  |  |  |  |
| <b>A</b>   | Passwort                                                                         |  |  |  |  |  |  |
|            |                                                                                  |  |  |  |  |  |  |
| -          | Passwort bestätigen                                                              |  |  |  |  |  |  |

- Persönliche Daten eintragen.
- Visueller Code (Roboter) eintragen.
- Passwort zwei Mal eingeben (mind. 8stellig, keine Sonderzeichen)
- Die Datenschutzerklärung muss gelesen und akzeptiert werden.
- Danach über die grüne Schaltfläche die Eingaben speichern.

War die Registrierung erfolgreich, so wird unmittelbar eine E-Mail mit einem Bestätigungslink übermittelt:

it<sub>4</sub>spo

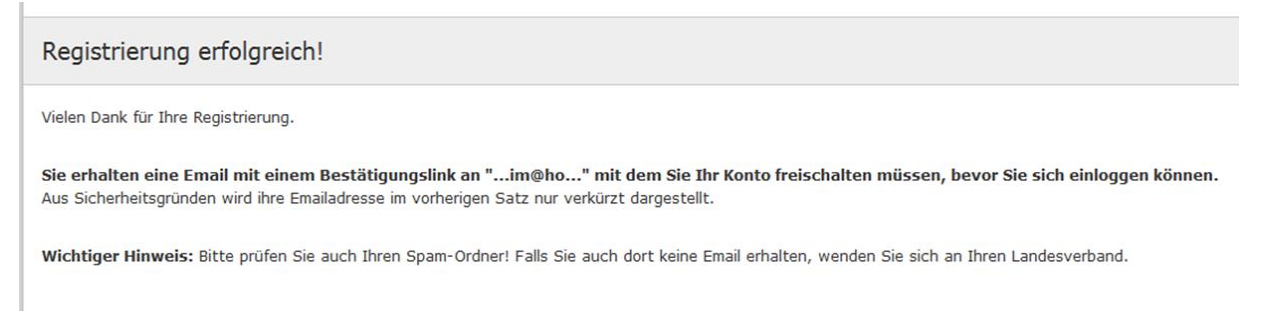

Diesen Bestätigungslink bitte innerhalb 48 Stunden anklicken und die persönlichen Daten überprüfen bzw. eintragen. Nach Bestätigung sind die Daten gespeichert.

#### Hinweis:

Ist bei der Person bereits eine Mailadresse hinterlegt, erscheint nachfolgende Info:

Diese Email-Adresse wurden bereits bei einer / mehreren Person/en hinterlegt. Sind Sie sich sicher, dass Sie sich mit der angegebenen Email-Adresse registrieren möchten, dann klicken Sie auf "Speichern". Sollten bei vollständig abgeschlossener Registrierung (Registrierungslink muss innerhalb 48 Stunden aktiviert werden!) z.B. keine Spielerdaten (sofern eine Spielberechtigung besteht oder bestand) / Seminardaten (sofern Seminare besucht wurden) hinterlegt sein, wurde evtl. eine Dublette angelegt. Bitte wenden Sie sich in diesem Falle an die HVW-Geschäftsstelle.

Gehen Sie auf "Speichern", wenn Sie sich mit der angegebenen Mail registrieren wollen.

#### Hinweis:

Wird keine Mail zugestellt, überprüfen Sie bitte Ihren Spam-Ordner.

### 5 LOGIN – ANMELDUNG

Über den Login <u>https://hvw.it4sport.de</u> kann sich der Nutzer "Anmelden". Dazu muss der Benutzername und das Passwort eingegeben werden.

| <i>,</i> , | Handba<br>Wärtte | allverband<br>mberg                      | Login Phoenix II |   |  |   |  |
|------------|------------------|------------------------------------------|------------------|---|--|---|--|
|            | 1                | maxmuster                                |                  |   |  |   |  |
|            | •                | •••••                                    |                  |   |  |   |  |
|            |                  | Abbruch                                  | Anmelden         | • |  |   |  |
|            | Ne               | u registrieren?                          |                  |   |  |   |  |
|            | Pa:<br>Bei       | sswort vergessen?<br>nutzername vergesse | n?               |   |  | 7 |  |
|            |                  |                                          |                  |   |  |   |  |
|            |                  |                                          |                  |   |  |   |  |

Der Login hilft auch weiter, wenn der Nutzer seinen Benutzernamen oder sein Passwort vergessen hat.

it₄spo

### 6 ROLLE PERSONENACCOUNT

Der Personenaccount stellt die Schnittstelle zwischen der HVW-Datenbank und dem Nutzer dar.

Die Rolle wird oben rechts am Bildschirm angezeigt und kann bei Bedarf ausgewählt werden. Die Rolle Personenaccount ist grundsätzlich die Erstansicht nach erfolgter Anmeldung.

| Handballverband<br>Wärttemberg | Handballverband Württemberg e.V. (HVW)<br>Fritz-Walter-Weg 19<br>70372 Stuttgart | L Mustermann, Max Roll       | le: PersonenAccount |  | © |  |  |  |  |
|--------------------------------|----------------------------------------------------------------------------------|------------------------------|---------------------|--|---|--|--|--|--|
| ft Personen                    |                                                                                  |                              |                     |  |   |  |  |  |  |
| Herzlich Willkommen            |                                                                                  |                              |                     |  |   |  |  |  |  |
| Lieber Besucher,               |                                                                                  |                              |                     |  |   |  |  |  |  |
| auf diesen Seiten können Sie   | Ihre eigenen beim Verband hinterlegten Daten zukünftig selber pflegen od         | er auch Ihr Passwort ändern. |                     |  |   |  |  |  |  |
| Wir freuen uns über Ihren Be   | such auf unseren Webseiten.                                                      |                              |                     |  |   |  |  |  |  |
| Mit freundlichen Grüßen        | lit freundlichen Grüßen                                                          |                              |                     |  |   |  |  |  |  |
| Ihr Handballverband Württen    | berg (HVW)                                                                       |                              |                     |  |   |  |  |  |  |

Alle in der HVW-Datenbank gespeicherten Personen, also alle Funktionäre, Lehrkräfte, Trainer, Athleten usw. können

- ihre Daten einsehen (Eigenes Profil, Lizenzen, Pässe, Vereinszugehörigkeit, Ehrungen, Kader, Dokumente und Seminare)
- im Menü "Eigenes Profil" ihre Adress-, Kontakt- und Kontodaten selbst ergänzen und aktualisieren
- > sich online zu Lehrgängen anmelden.

Falsche oder fehlende Angaben in den Bereichen "Lizenzen", "Pässe", "Vereinszugehörigkeit", "Ehrungen", etc. können durch Einsendung entsprechender Dokumente nur von der HVW-Geschäftsstelle geändert werden.

#### Hinweis:

Werden nicht die erwarteten Ergebnisse angezeigt kann es daran liegen, dass mit der Registrierung eine Dublette aufgrund eines abweichenden Geburtsdatums, einer abweichenden Schreibweise des Namens (z.B. durch Heirat) erzeugt wurde. In diesem Fall muss sich der Nutzer mit der HVW-Geschäftsstelle in Verbindung setzen.

### 7 DAS EIGENE PROFIL

#### Passbild

Das Bild darf maximal 500 k groß sein und sollte den Kopf bis max. Schultern abbilden. Es sollte möglichst ein aktuelles Bild hinterlegt werden.

it₄spo

#### Ausweisart

Schiedsrichterlizenzen, Mitarbeiterausweise, VZS-Lizenzen ... werden digital zur Verfügung gestellt. Dieser Haken wird bei Neuregistrierung automatisch gesetzt.

Um die Ausweise abrufen zu können, wird die App IDOnline (IDO) der Handball4all AG zur Verfügung gestellt. Sollten Sie diesen dort noch nicht abgerufen haben, hilft Ihnen das Handbuch "Schiedsrichter IDOnline" auf der HVW-Seite unter Service, Handbücher <u>https://www.hvw-online.org/service/handbuecher</u> mit ausführlicher Beschreibung weiter.

| Eigenes Profil bear    | beiten                                    |                                   |                                                                                                    | н |
|------------------------|-------------------------------------------|-----------------------------------|----------------------------------------------------------------------------------------------------|---|
| Pers. Daten 🚯 Adresser | Bankdaten Funktionen Ausweise Kennzeichen |                                   |                                                                                                    |   |
| Anrede:                | Herr                                      | Geburtsdatum:                     | 01.12.2000                                                                                                    |   |
| Titel:                 |                                           | Geburtsort:                       |                                                                                                    |   |
| Vorname:               | Maximilian                                | Geburtsname:                      |                                                                                                    |   |
| Nachname:              | Mustermann                                | Benutzername:                     | MaxMustermann                                                                                                    |   |
| Geschlecht:            | männlich v                                | erw. Datenschutz<br>abgegeben am: | 19.06.2018                                                                                                    |   |
| Firma/Inst.:           |                                           | Passbild:                         |                                                                                                    |   |
| Nationalität:          | Deutschland v                             |                                   |                                                                                                    |   |
|                        |                                           |                                   | Mustermann_Max.jpg                                                                                                 |   |
| Daten Freigabe: 🕄      | Eigener Verband und Dachverband v         |                                   | Durchsuchen) Keine Datesgewählt.                                                                                   |   |
|                        |                                           |                                   | offentlich                                                                                                    |   |
|                        |                                           | Unterschrift:                     |                                                                                                    |   |
|                        |                                           | Ausweisart:                       | elektronischen Ausweis verwenden<br>Hinweis: Die Wahl des elektr. Ausweis kann nicht<br>rückgängig gemacht werden. |   |
|                        |                                           |                                   |                                                                                                    |   |

#### Kommunikationsdaten, E-Mail-Adressen und ihre Bedeutung

Kommunikationsdaten können jederzeit im PersonenAccount geändert werden. Insgesamt können drei E-Mail-Adressen hinterlegt werden. Diese können dann im Register Funktionen den einzelnen Funktionen zugeordnet werden. Haben Personen die Vereinsfunktion "Postanschrift" so ist in "Email 1" immer die Vereinsmailanschrift einzutragen, da die im Feld "Email 1" eingetragene Mailanschrift als sog. Standard-Mailanschrift definiert ist. Bei Minderjährigen ist in der E-Mail 1 die Mailadresse eines Personensorgeberechtigten einzutragen. Die weiteren Mailadressen können z.B. die Mail des weiteren

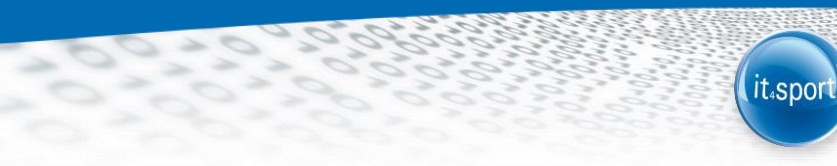

Personensorgeberechtigten oder die Mail des Kindes sein. Zu beachten ist, dass Mails aus unserem System an Minderjährige an alle dort eingetragenen Mailadressen gehen (deshalb dort **keine** Vereins- oder Trainermails eintragen!)

| isse:               | Maxstraße 11         |                                                 |
|---------------------|----------------------|-------------------------------------------------|
| 2:                  | 12345                |                                                 |
| rt:                 | Musterstadt          |                                                 |
| and:                | Deutschland          | <ul> <li>Allgemeine Freigabe (sieh v</li> </ul> |
|                     |                      |                                                 |
| el. priv.:          | <u>v</u>             | Allgemeine Freigabe (sieh v                     |
| el. ges.:           | <b>%</b>             | Nur eigener Verband 🗸 🗸                         |
| lobil priv.:        | 0123-44556677        | Nur eigener Verband 🗸                           |
| lobil ges.:         | ٥                    | Nur eigener Verband 🗸                           |
| ax priv.:           | 2                    | Nur eigener Verband 🗸                           |
| x ges.:             | 2                    | Nur eigener Verband 🗸                           |
|                     |                      |                                                 |
| -Mail 1 (Standard): | maximuster@muster.de | Allgemeine Freigabe (sieh 🗸                     |
| -Mail 2:            | 0                    | Nur eigener Verband v                           |
|                     |                      | Nur eigener Verband                             |

#### Bankdaten

Kontodaten sind nur für die HVW-Geschäftsstelle sichtbar.

#### Kennzeichen

Im Bereich "Kennzeichen" können Dateien angesehen und hochgeladen werden. Wichtig: Dateien müssen immer durch klicken auf den Upload Button neben der Datei hochgeladen werden. Anschließend muss der Vorgang über das Speicher Symbol gesichert werden.

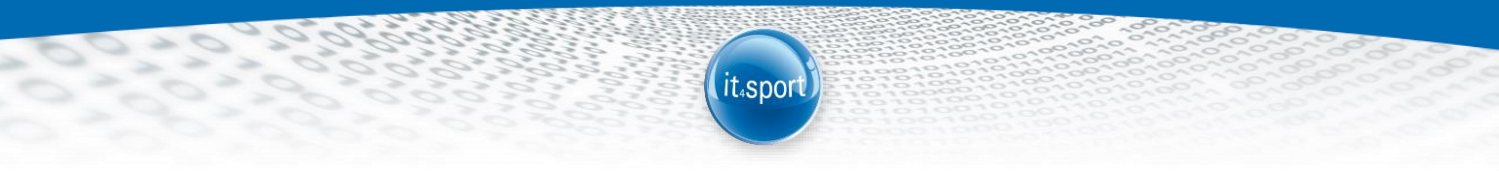

| A                            | Persone     | n                    |         |       |           |          |          |                 |               |            |            |                 |                    |  |    |
|------------------------------|-------------|----------------------|---------|-------|-----------|----------|----------|-----------------|---------------|------------|------------|-----------------|--------------------|--|----|
| Eige                         | nes Profil  | Vereinszugehörigkeit | Kader   | Pässe | Seminare  | Lizenzen | Ehrungen | Rechnungen      | Dokumente     | Postfach   | Newsletter | Passwort ändern |                    |  |    |
| Eigenes Profil bearbeiten 4. |             |                      |         |       |           |          |          |                 |               | H          |            |                 |                    |  |    |
| Pers                         | s. Daten 🚯  | Adressen Funktioner  | Kennzei | chen  |           |          |          |                 |               |            |            |                 |                    |  |    |
| An                           | zeigen:     |                      | alle    |       |           |          | ~        |                 |               |            |            |                 |                    |  |    |
| Be                           | zeichnung   |                      |         | :     | Soll-Zuo. | Ist-Z    | 10.      | Datei           |               |            | 2.         | Gültig bis      | Letzte<br>Änderung |  | 3. |
| Per                          | rsonalbogen | HVW                  |         |       | <b>V</b>  |          |          | Datei auswähler | Keine Datei a | ausgewählt | ۲          |                 |                    |  |    |
| н                            |             |                      |         |       |           |          |          |                 |               |            |            |                 |                    |  |    |

Sobald die Datei korrekt hochgeladen ist, erscheint dieses Bild.

| A Personen                                    |                  |                |                  |                 |             |                  |                     |                    |   |
|-----------------------------------------------|------------------|----------------|------------------|-----------------|-------------|------------------|---------------------|--------------------|---|
| Eigenes Profil Vereinszugeh                   | örigkeit Kader F | Pässe Seminare | Lizenzen Ehrunge | n Rechnungen    | Dokumente P | Postfach Newslet | ter Passwort ändern |                    |   |
| Eigenes Profil bearbei                        | ten              |                |                  |                 |             |                  |                     |                    | н |
| Pers. Daten 🖲 Adressen Funktionen Kennzelchen |                  |                |                  |                 |             |                  |                     |                    |   |
| Anzeigen:                                     | alle             |                | ~                |                 |             |                  |                     |                    |   |
| Bezeichnung                                   |                  | Soll-Zuo.      | Ist-Zuo.         | Datei           |             |                  | Gültig bis          | Letzte<br>Änderung |   |
| Personalbogen HVW                             |                  |                |                  | Personalbogen.p | pdf 🗙       |                  |                     |                    | / |
| н                                             |                  |                |                  |                 |             |                  |                     |                    |   |

Das rote Kreuz neben der Datei ist nur dann relevant, wenn versehentlich ein falsches oder nur ein einseitiges Formular hochgeladen wurde. Dann kann dieses nochmals gelöscht werden.

Nach Änderungen in den eigenen Profilen muss grundsätzlich nochmals die Datenschutzerklärung bestätigt werden.

### Datenschutzerklärung gelesen und akzeptiert.

n.v.\* = nicht veröffentlichen, diese Daten sind nur für die Geschäftsstelle sichtbar.

## 8 VEREINSZUGEHÖRIGKEIT

Sie können sich unter der Mappe "Vereinszugehörigkeit" x-beliebigen Vereinen durch Eingabe von 3-4 Buchstaben zu ordnen. Durch die Zuordnung zu einem Verein kann dieser Ihre Daten sehen und an Sie z.B. Funktionen vergeben.

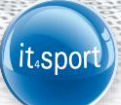

| ♠     | Person     | en  |                   |       |       |          |          |
|-------|------------|-----|-------------------|-------|-------|----------|----------|
| Eiger | nes Profil | Ver | einszugehörigkeit | Kader | Pässe | Seminare | Lizenzen |
| Ver   | eine       |     |                   |       |       |          |          |
| +     |            |     |                   |       |       |          |          |
| HC    | Mustersta  | dt  |                   |       | H X   |          |          |

## 9 KADER

Waren / sind Sie Kaderspieler, dann erscheint dies unter der Mappe "Kader"

| <b>h</b> Persone | en                   |           |         |           |            |            |             |           |  |
|------------------|----------------------|-----------|---------|-----------|------------|------------|-------------|-----------|--|
| Eigenes Profil   | Vereinszugehörigkeit | Kader     | Pässe   | Seminare  | Lizenzen   | Ehrungen   | Rechnungen  | Dokumente |  |
| Kader            |                      |           |         |           |            |            |             |           |  |
| Kaderbereich     | Geschlecht Kader     | Disziplin | Lehrgar | ngsgruppe | Kader von  | Kader bis  | Nominiert A | m         |  |
| m90              | М                    |           | LK      |           | 01.08.2007 | 31.07.2008 | 03.09.1999  |           |  |

## 10 PÄSSE

Aktuelle Daten zu den Spielberechtigungen finden Sie in der Mappe "Pässe".

| A       | Personen                                           |                                                          |                                              |          |           |               |              |            |          |     |
|---------|----------------------------------------------------|----------------------------------------------------------|----------------------------------------------|----------|-----------|---------------|--------------|------------|----------|-----|
| Eigenes | Profil Ver                                         | einszugehörigk                                           | eit Kade                                     | Pässe    | Seminare  | Lizenzen E    | hrungen Re   | chnungen D | okumente | New |
| Pässe   |                                                    |                                                          |                                              |          |           |               |              |            |          |     |
| PassN   | Lizenz                                             |                                                          |                                              |          | Passfarbe | Verein        | Start        | Abmeldung  | P-Status |     |
| 103033  | 1 Abmelded<br>Spielbered<br>Freundscl<br>Gastspiel | latum aV<br>chtigung ab:<br>haftsspiele ab:<br>recht ab: | 21.06.17<br>21.08.17<br>14.07.17<br>21.08.17 | 30.06.18 |           | TV Baiersbron | n 21.08.2017 | 15.03.2017 | abge (A) |     |

### **11 SEMINARE**

Sämtliche Seminare, zu welchen Sie sich angemeldet haben, erscheinen unter "Seminare". Ist der Anmeldeschluss noch nicht erreicht, kann durch Klick auf "Abmelden" eine Onlineabmeldung vorgenommen werden.

it<sub>4</sub>spor

| ft Personen           |                                             |                        |                         |                |                               |
|-----------------------|---------------------------------------------|------------------------|-------------------------|----------------|-------------------------------|
| Eigenes Profil Vereir | nszugehörigkeit Kader Pässe <b>Seminare</b> | Lizenzen Ehrungen      | Rechnungen Dokumente    | Postfach News  | sletter Passwort ändern       |
| Seminare              |                                             |                        |                         |                | 🗐 nur Fortbildungen anzeigen  |
| Seminarnr.            | Seminarbeschreibung                         | Verein                 | Termin                  | Ort            | Bemerkungen                   |
| Muster_Test_Verein    | Musterseminar_Vereinsfreigabe               | HC Musterstadt (99998) | 12.08.2018 / 12.08.2018 | Dortmund       | Warteliste Abmelden Nachweise |
| zzshstest             | Testseminar - keine Anmeldung möglich!      | HC Musterstadt (99998) | 07.07.2017 / 07.07.2017 | LB-Pflugfelden | Teilgenommen<br>Bestanden     |

Ist der Nachweis von Teilnahmebestätigungen / Einverständniserklärungen usw. (z.B. bei Lizenzausbildung, Kaderspieler usw.) erforderlich, können diese mit Klick auf "Nachweise" und dort mit Klick auf "Bearbeiten" hochgeladen werden.

| Seminarnr.         | Seminarbeschreibung             | Verein                 | Termin                  | Ort              | Bemerkungen         |            |
|--------------------|---------------------------------|------------------------|-------------------------|------------------|---------------------|------------|
| Muster_Test_Verein | Musterseminar_Vereinsfreigabe   | HC Musterstadt (99998) | 07.03.2020 / 14.03.2020 | Dortmund         | Warteliste          | Nachweise  |
| 🖲 🗙 Ausbildu       | ng in Erster Hilfe (mind. 9 UE) |                        |                         | Durchsuchen Kein | e Datei ausgewählt. | Bearbeiten |

Anschließend auf "Durchsuchen" gehen und die gewünschte Datei anklicken. Der Vorgang wird mit "Datei speichern" beendet.

| Muster_Test_Verein Musterseminar_Vereinsfreigabe HC Musterstadt (99998) 07.03.2020 / 14.03.2020 Dortmund Warteliste Nachw | Seminarnr.         | Seminarbeschreibung             | Verein                 | Termin                                                                                                    | Ort         | Bemerkungen      |           |
|----------------------------------------------------------------------------------------------------|--------------------|---------------------------------|------------------------|----------------------------------------------------------------------------------------------------|-------------|------------------|-----------|
| Ausbildung in Erster Hilfe (mind. 9 UE)                                                                                   | Muster_Test_Verein | Musterseminar_Vereinsfreigabe   | HC Musterstadt (99998) | 07.03.2020 / 14.03.2020                                                                                                    | Dortmund    | Warteliste       | Nachweise |
|                                                                                                    | 3 🗙 Ausbildur      | ng in Erster Hilfe (mind. 9 UE) |                        | Durch     Image: Construction of the second second s | suchen 2014 | 40705_221504.jpg | H         |

Sobald der Nachweis durch den Verband als vorliegend bestätigt wird, wird aus dem roten Kreuz ein grüner Haken.

| Seminarnr.       | Seminarbeschreibung                     | Verein Termin          |                         | Ort                 | Bemerkungen |           |
|------------------|-----------------------------------------|------------------------|-------------------------|---------------------|-------------|-----------|
| Muster_Test_Vere | in Musterseminar_Vereinsfreigabe        | HC Musterstadt (99998) | 07.03.2020 / 14.03.2020 | Dortmund            | Warteliste  | Nachweise |
| <b>0</b> 🗸       | Ausbildung in Erster Hilfe (mind. 9 UE) |                        |                         | 20140705_221504.jpg |             | /         |

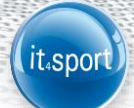

## **12 LIZENZEN**

Aktive, ruhende und archivierte Lizenzen sind hier ersichtlich.

| Persone                              | n                    |           |                |          |                    |                      |                      |          |            |                 |                |    |
|--------------------------------------|----------------------|-----------|----------------|----------|--------------------|----------------------|----------------------|----------|------------|-----------------|----------------|----|
| Eigenes Profil                       | Vereinszugehörigkeit | Kader Päs | sse Seminare   | Lizenzen | Ehrungen           | Rechnungen           | Dokumente            | Postfach | Newsletter | Passwort ändern |                |    |
| Lizenzen                             |                      |           |                |          |                    |                      |                      |          |            |                 |                |    |
| Lizenzart                            | Lizenznu             | mmer      | Lizenznr. WLSB |          | Prüfung            | Letzte<br>Fobi       | Gültig Bis           | Verein   |            | Lerneinheiten   | Stat           | us |
| Trainer-A-Lizenz<br>Trainer-B-Lizenz |                      |           |                | 1        | 8.06.11<br>7.11.07 | 05.05.19<br>05.05.19 | 31.12.21<br>30.06.22 |          |            |                 | Aktiv<br>Aktiv | ß  |
| Trainer-C-Lizenz                     |                      |           |                | . 1      | 8.07.03            | 05.05.19             | 30.06.23             |          |            |                 | Aktiv          | B  |
| Vereine-79                           |                      |           |                | 0        | 7 07 10            |                      | 30.06.12             |          |            |                 | Archi          | i. |

Mit Klick auf das blaue Symbol (rechts) wird das Lizenzformular geöffnet.

## **13 RECHNUNGEN**

Sämtliche auf Sie ausgestellt Rechnungen können hier eingesehen werden.

| A Person       | en             |                    |                   |              |             |                    |               |              |                 |         |
|----------------|----------------|--------------------|-------------------|--------------|-------------|--------------------|---------------|--------------|-----------------|---------|
| Eigenes Profil | Vereinszugehör | gkeit Kader Pässe  | Seminare Lizenzen | Ehrungen Re  | chnungen Do | kumente Postfach I | Newsletter Pa | isswort ände | m               |         |
| Betrag von: >  | -= []          |                    | RechnungNr:       | 0            |             |                    | Mahnstuf      | e: Keir      | e Auswahl       |         |
| Betrag bis: <  | =              |                    |                   |              |             |                    | Zahlungsar    | t: Keir      | e Auswahl 🗸     |         |
| Q<br>25        | 5 > 2 Er       | gebnisse Gesamtsum | me: 120 EUR       |              |             |                    |               |              |                 |         |
| Rechnung-Nr    | RgDatum        | Bemerkung          | Betrag            | Zahlungsziel | Zahlungsart | Zahlbetrag/Datum   | Mahnstufe     | Druck        | Status          |         |
| 2020           | 25.02.2020     |                    | 60.00 €           | 06.03.2020   | Bankeinzug  | 60.00€/06.03.2020  |               | ansehen      | gedruckt (Mail) | Details |
| 2019           | 28.02.2019     |                    | 60.00 €           | 11.03.2019   | Bankeinzug  | 60.00€/11.03.2019  |               | ansehen      | gedruckt (Mail) | Details |

## **14 NEWSLETTER**

Bei Interesse können Sie hier den HVW-Newsletter kostenfrei abonnieren.

| A          | Person                  | en                          |       |       |          |           |          |            |           |          |            |                 |  |   |
|------------|-------------------------|-----------------------------|-------|-------|----------|-----------|----------|------------|-----------|----------|------------|-----------------|--|---|
| Eiger      | es Profil               | Vereinszugehörigkeit        | Kader | Pässe | Seminare | Lizenzen  | Ehrungen | Rechnungen | Dokumente | Postfach | Newsletter | Passwort ändern |  |   |
| Newsletter |                         |                             |       |       |          |           |          |            |           |          |            |                 |  |   |
| HV<br>reg  | W-Newsle<br>elmäßiger M | e <b>tter</b><br>Newsletter |       |       |          | Abonniert |          |            |           |          |            |                 |  | H |